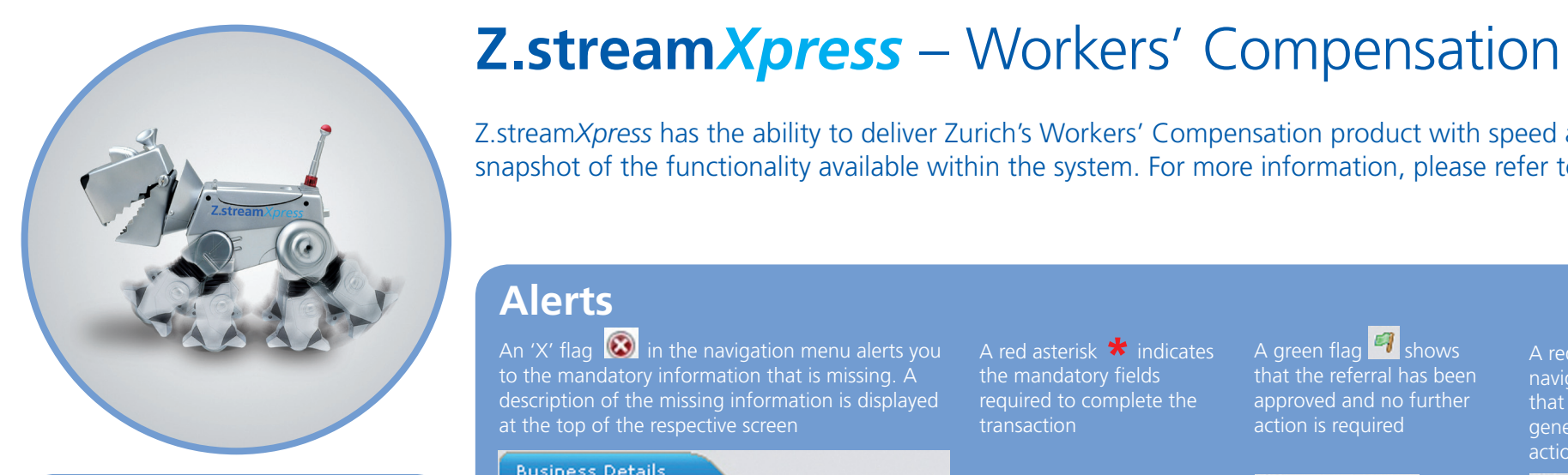

### Navigation Menu

#### QN000017456-

۲

Business Details

## 4 6 isk cover details Extensions To Cover 4 📴 To 🟐 Insured Details 🛛 nsured Details – here you search for n ABN, enter Insured details and add Year of establishment\* State Rating Options Client description of business\* Occupation details No. ANZSIC 1 75200 Premium Summary – an overall snapshot of total premium payable. You may also choose to pay by instalments here

2.2.0.0000

Panel

Bottom Validate

Validates the ABN

8

Worke

QN0000

4 📴 Poli

| m <i>Xpress</i> has the ability to deliv<br>ot of the functionality available                                                                                    | er Zurich's Workers' Compe<br>within the system. For mo                                               | ensation product with s<br>re information, please i                                               | peed and efficiency. This<br>refer to your detailed Us                                                                      | s quick reference<br>er Guide or spea<br><b>Z.</b>             |
|----------------------------------------------------------------------------------------------------|----------------------------------------------------------------------------------------------------|---------------------------------------------------------------------------------------------------|----------------------------------------------------------------------------------------------------|----------------------------------------------------------------|
| flag  in the navigation menu alerts y<br>mandatory information that is missing. A<br>ption of the missing information is display<br>top of the respective screen | You A red asterisk * indicates<br>the mandatory fields<br>red required to complete the<br>transaction | A green flag shows<br>that the referral has been<br>approved and no further<br>action is required | A red flag on the<br>navigation menu indicates<br>that a referral has been<br>generated and requires<br>actioning by Zurich | A red flag with a cr<br>indicates that a refe<br>been declined |
| ness Details<br><u>Client description of business</u> is require                                                                                                 | ed.                                                                                                   | 🕲 Business Details<br>🎒 Referral                                                                  | 🚱 Business Details<br>🎒 Referral                                                                                            | 🛞 Business Details<br>🍕 Referral                               |
| rs Compensation<br>7456-2 New Business Quote<br>(Cy<br>Business Details<br>Referral<br>Do you                                                                    | ss Details<br>ate import<br>wish to import from an existing quote?                                    | No                                                                                                |                                                                                                    | Save Save ZUR                                                  |
| Extensions To Cover<br>Insured Details<br>Rating Options Clien<br>Premium Summary Acco<br>Complete Stam                                                          | t name<br>unt*<br>p duty exempt?                                                                      | Best Broking<br>2020425<br>No                                                                     |                                                                                                    |                                                                |
| Attachments Broker Comments Bus                                                                                                    | iness details                                                                                         |                                                                                                   |                                                                                                    |                                                                |

2009

Insurance Broke

Est. emps

3

ACT

Next >

Industry

Previo

Add Referral

Allows the user

Services to Insurance

Calculate Add Comment Add Referral

Calculate

The yellow ale

Y

Est. wages (\$)

\$500,000

| Discount   | Extanded |        |     | D. |
|------------|----------|--------|-----|----|
| JISCOUNT.  | Extended | LED    | Ø.  | Бι |
|            |          |        |     |    |
| are availa |          | action | 、 h |    |

#### Premium Summary

#### Complete

Here you may view policy dates/period, elect schedules to print & change the Renewal Invitation delivery method

#### Attachments

#### Broker Comments

roker comments may be included here.

< Previous Add Comment Done

Sub Contractor Wages... Total Est. V

\$100,000

Add occupation Delete occupation

ence guide has been developed to give you a brief peak with your regional Electronic Solutions Manager.

**Z.stream**Xpress Fast, seamless & convenient

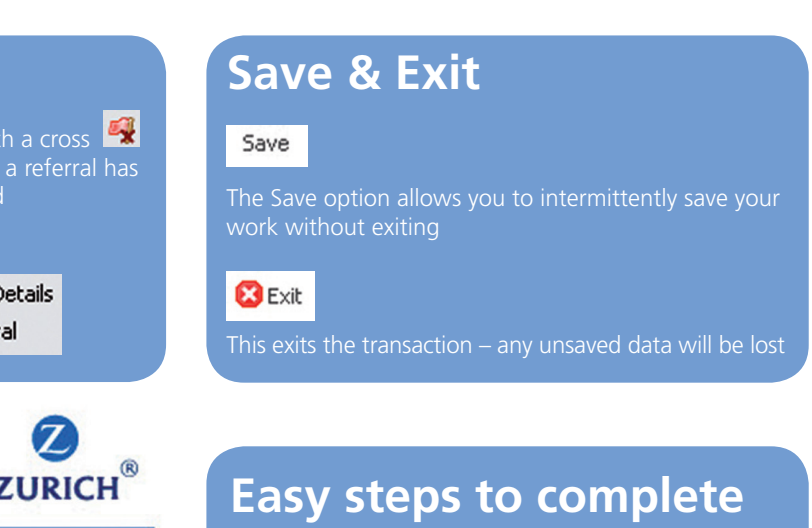

#### a Quote

.**.stream***Xpress* has been designed to allow you to ou may then process the policy to completion with p double keying.

nder "Business Details" enter/select:

- Account number
- Year of Establishment
- Client description of business

- Occupation details
- 1. Select "Add Occupation"
- 3. Select the occupation and complete the required fields in the table
- screen and to add more ANZSICs
- Claims Experience "Have you made any Claims in the last 5 years?"

Select "Calculate" at the bottom of the page. On he Complete page your available documents can be selected for printing. Press Done at the bottom of the page to complete your quote.

Zurich HelpPoint Here to help your world.

### Referrals

Z.streamXpress has an in-built referral approval function - some referrals are automatically approved as you process business. Where an Underwriting Authority is outside of this automatic approval process a red referral flag will be shown on the left hand navigation panel and the transaction must be referred to Zurich. To review the referral details, click on the 🦪 Referral icon and you will be presented with specific details relating to the referral.

| You can review further details relating to an<br>individual referral by holding your mouse cursor<br>over the referral to see detailed information                                                                                                    | Referral Details<br>System   10/03/2010 12:50<br>Owner: Business Details<br>Version: 1<br>Message: The Annualised Actual<br>greater than \$10,000 and the Pr<br>more than 5%. The System will a<br>Referral up to your Premium Limit | Premium of \$12056<br>emium has changed<br>utomatically approv<br>of \$15000.0. | 5.0 is<br>d by<br>ve the                                      |
|----------------------------------------------------------------------------------------------------|----------------------------------------------------------------------------------------------------|---------------------------------------------------------------------------------|---------------------------------------------------------------|
| Message                                                                                                    |                                                                                                    | Decision                                                                        | Decision Date                                                 |
| The Annualised Actual Premium of \$12056.0 is greater than \$1                                                                                                    | 0,000 and the Premium has d                                                                                                    | APPROVED                                                                        | 10/03/2010 12:50                                              |
| Occupation is ANZSIC 01190 which requires underwriter revie                                                                                                    | ew.                                                                                                    |                                                                                 | Show History will list all histor<br>referrals on the policy. |
|                                                                                                    |                                                                                                    | Remove N                                                                        | Nanual Referral Show History                                  |
| Broker Comments and Underwriter Decision Comments of<br>pe included for referrals. This can be a useful way to reco<br>underwriting information relating to each referral and ca<br>assist Zurich in making an underwriting decision. Please r<br>that these comments will not print on policy documents. | can<br>ord<br>n<br>hote                                                                                                    | iser can remove<br>erral by selectin<br>nual Referral b<br>emove Manual R       | e a Manual<br>ng the Remove<br>nutton.<br>eferral             |
| Cancel Save                                                                                                    |                                                                                                    |                                                                                 |                                                               |

In the above screenshot, the referral has been signed off automatically and the Decision comment "Approved" has been included on the Referral summary screen. Where a referral cannot be signed off by the system, the transaction must be referred to Zurich.

#### **Broker Comments**

| Subject*           | 1                                                            |        |            |            |  |
|--------------------|--------------------------------------------------------------|--------|------------|------------|--|
| B I U <del>S</del> | <b>★</b> ≡ <b>★</b> ≡ <b>—</b> <sup>1</sup> / <sub>3</sub> = | 🗄 🗶 Ba | ckground 💌 | Foreground |  |
|                    |                                                              |        |            |            |  |
|                    |                                                              |        |            |            |  |
|                    |                                                              |        |            |            |  |
|                    |                                                              |        |            |            |  |
|                    |                                                              |        |            |            |  |
|                    |                                                              |        |            |            |  |
|                    |                                                              |        |            |            |  |
|                    |                                                              |        |            |            |  |
|                    |                                                              |        |            |            |  |
|                    |                                                              |        |            |            |  |

Next >

## **ABN Search**

An ABN Search functionality has been built in Z.stream Xpress to assist you in completing information on the Insured Details screen. If you know the ABN number for the insured, enter the ABN number into the ABN field and press "Search ABR". This will automatically populate ABN and Legal Entity details on the Insured screen.

If you do not know your clients ABN and you wish to use ABN Search facility:

- Click on Advanced "ABR Search" or "ASIC Search" (which will take you to an official website) and search for your client
- When you find the client, highlight and copy the ABN number and close the search
- Paste the ABN number in the ABN field in Z.stream Xpress and select "Search ABR"
- The ABN and Insured Names will be populated automatically

| nsured Details on            | Policy |               |                               |
|------------------------------|--------|---------------|-------------------------------|
| ient Ref<br>—Company Details |        | GOODBROKER    |                               |
| ABN                          |        | Search ABR Ad | vanced ABR Search ASIC Search |
|                              |        |               |                               |

### **Attaching Documents**

Documents can be attached to the policy transaction via the attachments section.

- Enter the name of the document
- Select the document type from the drop down list
- Enter a description of the document
- Select "Browse..." to attach from a directory on your PC
- Click *Attach* to complete the process

| Signed Proposal      | 100                  |
|----------------------|----------------------|
| Signed Proposal      | ~                    |
| Document Description | <u> </u>             |
|                      | -                    |
|                      | Document Description |

@ Attach

### Tips

- The keyboard is quicker than the mouse. When processing, Tab forward to get to the next available field for completion/ selection. To go backwards use Shift + Tab together.
- Review the help functions. These fields offer valuable information such as product specific text and assistance to help you with processing. Select the ? icons to open up the help panels.
- Drop down selections. When in a drop down box, if you are familiar with the contents just enter the first character of the item you wish to select i.e. 'N' = 'No'
- Search fields. Use a minimum of three characters to search, for example for Newsagent, type "New". As you enter more characters the search results are refined/reduced.

### **Complete Screen**

The "Complete" screen provides you with a summary view of the transaction. Here you can:

- Convert a Cover Note to New Business using the "Close now" option
- Review the premium details
- Select available documents for printing
- Change the renewal delivery method

| Policy period                                                                                                    |                                                               |                  | 10/03/2010                                           |
|----------------------------------------------------------------------------------------------------|---------------------------------------------------------------|------------------|------------------------------------------------------|
| Policy effective date                                                                                                    |                                                               |                  | 10/03/2010                                           |
| Valid to*                                                                                                    |                                                               |                  | 09/04/201                                            |
| Cover Note expiry*                                                                                                    |                                                               |                  | 09/04/201                                            |
| Close now                                                                                                    |                                                               |                  | Yes                                                  |
| Closing number                                                                                                    |                                                               |                  |                                                      |
| Insured details                                                                                                    |                                                               |                  |                                                      |
| Client ref                                                                                                    |                                                               |                  | GOODBROM                                             |
| Insured name                                                                                                    |                                                               |                  | Best Brokin                                          |
| (                                                                                                    |                                                               |                  |                                                      |
| Premium details                                                                                                    |                                                               |                  | Constant!                                            |
| Rating option                                                                                                    |                                                               |                  | Convention                                           |
|                                                                                                    |                                                               |                  | NVA                                                  |
| version                                                                                                    |                                                               |                  |                                                      |
| Class                                                                                                    | Rate                                                          | Base Premium     | GST                                                  |
| ANZSIC (52430)                                                                                                    | 2.16%                                                         | \$2,160.         | 00                                                   |
| Total                                                                                                    | 2.10%                                                         | ψ2,100.          |                                                      |
|                                                                                                    |                                                               |                  |                                                      |
| Documents avai                                                                                                    | ilable to print                                               |                  |                                                      |
| Documents avai                                                                                                    | ilable to print                                               |                  | Docur                                                |
| Documents avai<br>Document Name<br>Dolicy Schedule (PC                                                                                                    | ilable to print<br>DF)                                        |                  | Docur<br>On Ad                                       |
| Documents avai<br>Document Name<br>Policy Schedule (PC<br>Certificate of Curre                                                                            | ilable to print<br>DF)<br>ency - First Period                 | I (PDF) customis | Docur<br>On Ad                                       |
| Documents avail<br>Document Name<br>Policy Schedule (PI                                                                                                   | ilable to print<br>DF)<br>ency - First Period                 | I (PDF) customi: | Docur<br>On Ad<br>se On Ad                           |
| Documents avai<br>Document Name<br>Policy Schedule (PC<br>Certificate of Curro<br>Policy status                                                           | ilable to print<br>DF)<br>ency - First Perioc                 | I (PDF) customis | Docur<br>On Ad<br>se On Ad                           |
| Documents avai<br>Document Name<br>Policy Schedule (Pl<br>Certificate of Curre<br>Policy status<br>Transaction Type<br>Status                             | ilable to print<br>DF)<br>ency - First Period                 | I (PDF) customi: | Docur<br>On Ad<br>se On Ad<br>New Busine<br>Complete |
| Documents avail<br>Document Name<br>Policy Schedule (PC<br>Certificate of Curro<br>Policy status<br>Transaction Type<br>Status                            | ilable to print<br>DF)<br>ency - First Period                 | I (PDF) customis | Docur<br>On Ad<br>se On Ad<br>New Busine<br>Complete |
| Documents avail<br>Document Name<br>Policy Schedule (PC<br>Certificate of Curro<br>Policy status<br>Transaction Type<br>Status<br>Renewal Invitati        | ilable to print<br>DF)<br>ency - First Perioc                 | I (PDF) customis | Docur<br>On Ad<br>Se On Ad<br>New Busine<br>Complete |
| Documents avail<br>Document Name<br>Policy Schedule (PC<br>Certificate of Curro<br>Policy status<br>Transaction Type<br>Status<br>Renewal Invitati        | ilable to print<br>DF)<br>ency - First Period                 | I (PDF) customi: | Doc<br>On<br>se On<br>New Busin<br>Complete          |
| Documents avail<br>Document Name<br>Policy Schedule (PC<br>Certificate of Curro<br>Policy status<br>Transaction Type<br>Status<br>Renewal Invitation deli | ilable to print<br>DF)<br>ency - First Period<br>ion delivery | I (PDF) customis | Docu<br>On A<br>Se On A<br>New Busine<br>Complete    |

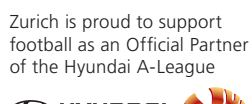

Zurich Australian Insurance Limited ABN 13 000 296 640 AFS Licence No: 232507 Head Office: 5 Blue Street North Sydney NSW 2060 Client Enquiries: Telephone 132 687 www.zurich.com.au

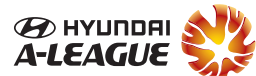

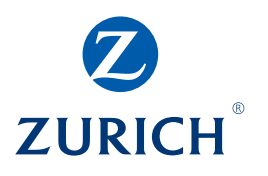

10/03/2011

|        | Stamp Duty | Total Payable | Commission |
|--------|------------|---------------|------------|
| 216.00 | \$0.00     | \$2,376.00    | \$118      |
| 216.00 | \$0.00     | \$2,376.00    | \$118      |

ent Availability ept

ed on the transaction type and status,

• Postal Mail (default) Email

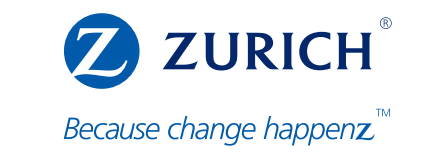

# **Z.stream***X***press** – Workers' Compensation

Quick Reference Guide

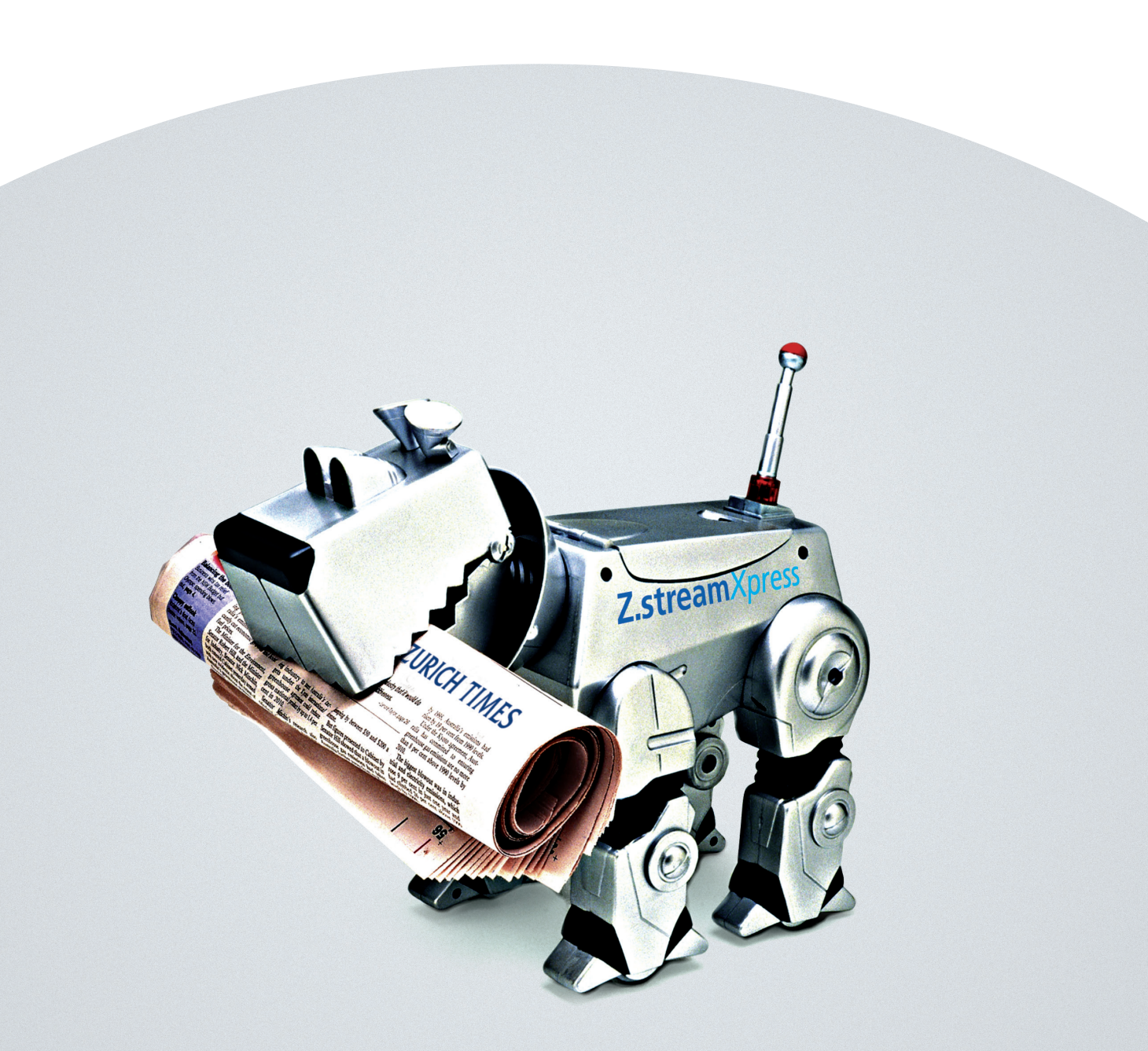

# Z.streamXpress

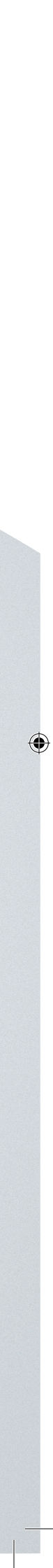